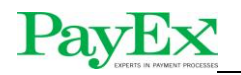

# Mynt terminal installation

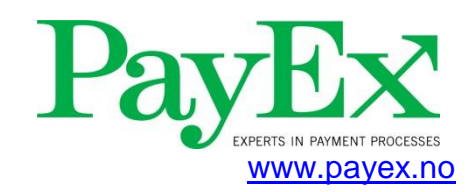

## Documentation

PayEx Solutions AS PO.Box 143 N-0323 Oslo

Switch: +47 22 03 63 00

support@payex.com

| Document information: |  |
|-----------------------|--|
| AUTHOR:               |  |

## 1 Changes

| Change log: |                         |            |  |  |  |
|-------------|-------------------------|------------|--|--|--|
| Date:       | Description:            | By:        |  |  |  |
| 2012-05-24  | Initial version         | Helge Dahl |  |  |  |
| 2013-06-21  | Updated troubleshooting | Helge Dahl |  |  |  |
|             |                         |            |  |  |  |
|             |                         |            |  |  |  |

## Payers in particular processes

## Table of contents

| 1 | CHAN     | GES1                                                                      |
|---|----------|---------------------------------------------------------------------------|
| 2 | INTRO    | DUCTION                                                                   |
| 3 | PRERE    | EQUISITES                                                                 |
| 4 | INSTA    | LLATION                                                                   |
| 5 | MAIN     | CONTROL PANEL MENU OPTIONS                                                |
|   | 5.1 Inn  | stillinger                                                                |
|   | 5.1.1    | Endre COM port                                                            |
|   | 5.1.2    | Endre IP innstillinger                                                    |
|   | 5.2 Ver  | ktøy 6                                                                    |
|   | 5.2.1    | Reinstaller driver                                                        |
|   | 5.2.2    | Klargjør PPP kobling                                                      |
|   | 5.2.3    | Restart PPP                                                               |
| 6 | TROU     | BLESHOOTING7                                                              |
|   | 6.1 Inst | allation fails for Windows 8                                              |
|   | 6.2 Ter  | minal com port (10 is default) is not available when installing modem     |
|   | 6.3 Car  | not connect to terminal7                                                  |
|   | 6.3.1    | Does terminal show PPP OK after boot?                                     |
|   | 6.3.2    | Ping terminal7                                                            |
|   | 6.3.3    | Telnet terminal                                                           |
|   | 6.3.4    | Restart PosPayService                                                     |
|   | 6.4 Ter  | minal does not show PPP OK when started                                   |
|   | 6.4.1    | Verify Routing and Remote Access service                                  |
|   | 6.4.2    | Check terminal settings                                                   |
|   | 6.4.3    | Check port settings                                                       |
|   | 6.4.4    | Check network settings                                                    |
|   | 6.5 I ha | we followed all the troubleshooting steps and are still unable to connect |
|   | ( ( T    | minal is unable to process transactions online                            |
|   | 6.6 Ier  | initial is unable to process transactions on the                          |

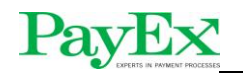

## 2 Introduction

This document describes the Mynt terminal installation process using the semi-automated installation script.

## **3** Prerequisites

The following files are required:

• MyntPPPInstall.zip

## **4** Installation

- 1. Connect terminal to desired USB port on host PC.
- 2. Verify terminal displays WAIT FOR PPP
- 3. Extract MyntInstall.zip to desired directory.
- 4. Execute Mynt-Script.exe with administrator rights. For Windows 7, right click and select "Run as Administrator".
- 5. The main control panel window will apear. To run the installation, press "Install".

| ettings Tools    |                     |                    |               |          |
|------------------|---------------------|--------------------|---------------|----------|
| Device settings  |                     | Driver Information | n:            | <i>•</i> |
| IP Address:      | Not available       | USB Driver:        | Not available | ~        |
| Device           | No device connected | USB Status:        | Not available |          |
| Bytes In:        | 0                   | COM Driver:        | Not available |          |
| Bytes Out:       | 0                   | COM Status:        | Not available |          |
| Feilmeldinger: — |                     |                    |               |          |
|                  |                     |                    | 1             |          |

6. The following window will apear. Press OK.

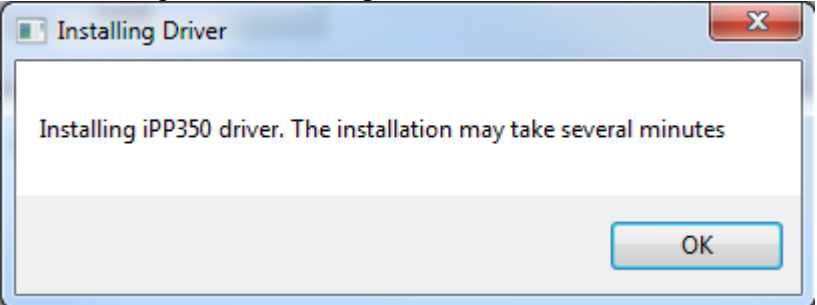

Press OK. Note that driver installation can take several minutes. Please be patient.

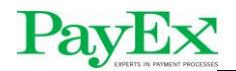

When driver installation has completed, the following window will apear:

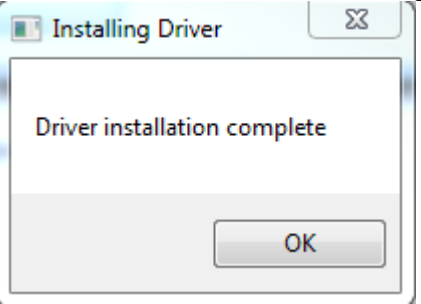

Press OK.

7. Install modem window will now appear. Follow the instructions below, before pressing OK.

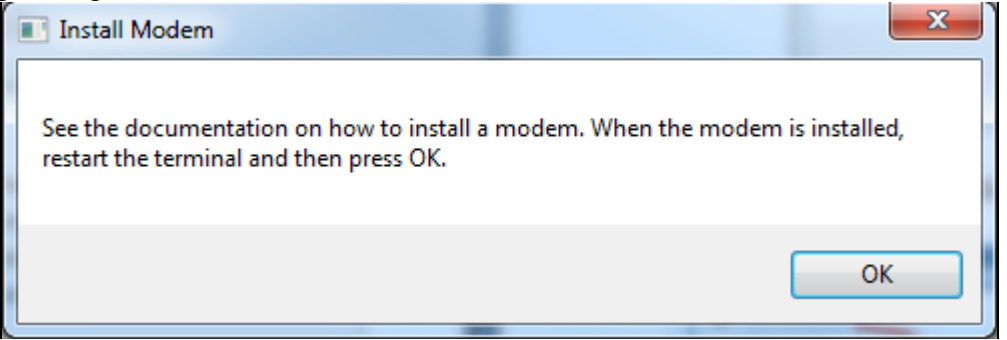

Following is a description of the modem installation process.

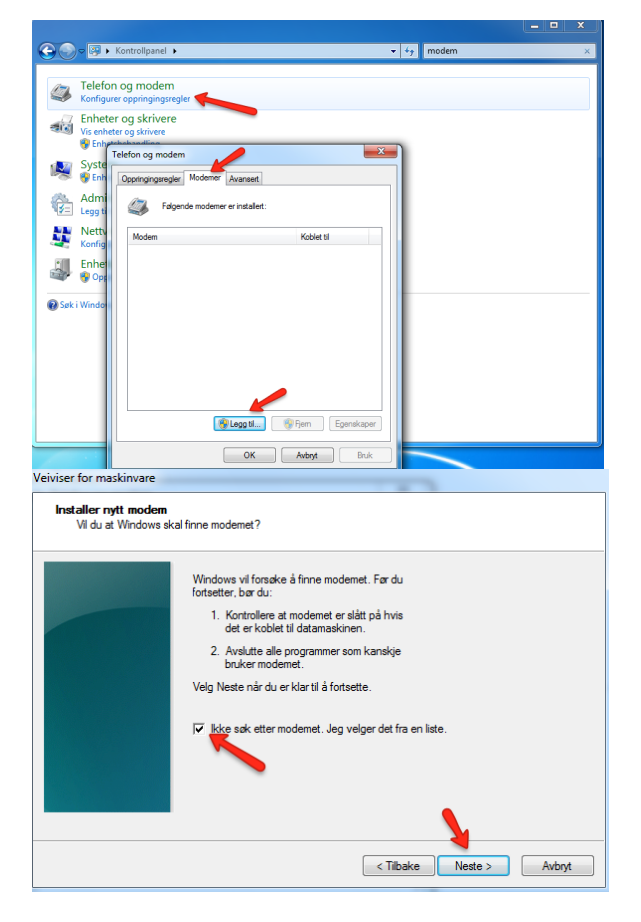

Chose "Modems" tab and press "Add". Ensure no modem is already installed using the same com port.

Check "Don't detect my modem. I will select it from a list and click next.

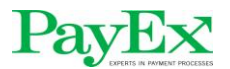

| Installer nytt modem                                                                                                    | Wait for next window to apear (may take 5 –   |
|----------------------------------------------------------------------------------------------------|-----------------------------------------------|
|                                                                                                    | 10 seconds) and chose "Communications         |
| Velg produsent og modell for modernet. Klikk Har disk hvis modernet ikke er listet, eller hvis du<br>har en installasjonsdisk.                   | cable between two computers".                 |
|                                                                                                    | Click "Next" to continue.                     |
| Produsent Modeller                                                                                                    |                                               |
| Portilelikabel mellom 2 maskiner     Portilelikabel mellom 2 maskiner     Standard 1 200 bps-modem     Standard 14 400 bps-modem     Documentary |                                               |
| Image: Denne driveren er digitalt signert.     Har disk       Hvorfor er driversignering viktig?                                                 |                                               |
| < Tilbake Neste > Avbryt                                                                                                    |                                               |
| Veiviser for maskinvare                                                                                                    | Chose the COM port the terminal has been      |
| Installer nytt modem<br>Velg porten(e) du vil installere modernet på.                                                                            | installed with. COM10 is default.             |
| Du har valgt følgende modern:<br>Kommunikasjonskabel mellom 2 maskiner                                                                           | NOTE! If COM10 (or the port you have          |
| rivinke ponter vi o⊔ installere det pa r<br>C Alle ponter<br>C Valgte ponter                                                                     | reboot is required to make Windows accept     |
| СОМ10                                                                                                    | the forced com port. Reboot before installing |
|                                                                                                    | mouchi.                                       |
| CTilbake Neste > Avbrit                                                                                                    |                                               |
| Telefon og modern                                                                                                    | Click next to finnish the installation A new  |
| Oppringingsregler Moderner Avansert                                                                                                    | modem should now be installed.                |
| Følgende modemer er installert:                                                                                                    | Click "OK" to exit modem installation.        |
| Modem Koblet til                                                                                                    |                                               |
| COM10                                                                                                    |                                               |
|                                                                                                    |                                               |
|                                                                                                    |                                               |
|                                                                                                    |                                               |
|                                                                                                    |                                               |
|                                                                                                    |                                               |
|                                                                                                    |                                               |
| 🛞 Legg ti 💮 Fjem 🛛 Egenskaper                                                                                                    |                                               |
| OK Avbryt Bruk                                                                                                    |                                               |

Now press OK in the dialog window.

8. If the installation was successfull, the following window will apear. It shows status of the driver and terminal connection. Please note that no information in the section

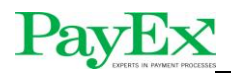

"Enhets informasjon" will be available under Windows XP.

| MYNT Betaling                                                              | sterminaler : Terminal Oppsett         |                                                                                | August                                                                              |   |
|----------------------------------------------------------------------------|----------------------------------------|--------------------------------------------------------------------------------|-------------------------------------------------------------------------------------|---|
| Instillinger Insta                                                         | Illasjon                               |                                                                                |                                                                                     |   |
| Enhets Informasjo<br>IP Adresse:<br>Enhetsnavn:<br>Bytes In:<br>Bytes Out: | n<br>1.1.1.2<br>COM10<br>1640<br>37751 | Driver Informasjon<br>USB Driver:<br>USB Status:<br>COM Driver:<br>COM Status: | :<br>Sagem Telium<br>Driver is running.<br>ACM Communications<br>Driver is running. | 8 |
| Feilmeldinger:                                                             |                                        |                                                                                |                                                                                     |   |

## 5 Main control panel menu options

The main control panel has two menu bar items: Instillinger and Installasjon.

## 5.1 Innstillinger

### 5.1.1 Endre COM port

Change the COM port to which terminal is connected. Default is COM10. Must be set before installation og a reinstall of terminal drivers is required after changes are made.

#### 5.1.2 Endre IP innstillinger

Change the IP adresses of the PPP link.

### 5.2 Verktøy

5.2.1 Reinstaller driver Reinstall terminal driver.

### 5.2.2 Klargjør PPP kobling

Configure system for PPP with ip-forwarding

## 5.2.3 Restart PPP

Restart the PPP connection with terminal.

# Payers a parent processes

## 6 Troubleshooting

## 6.1 Installation fails for Windows 8

Terminal driver installation must be executed in compatibility mode for Windows 7. To accomplish this:

- Locate JungoUsbDrvInstall\_20120210.exe in MyntPPPInstall folder.
- Right click JungoUsbDrvInstall\_20120210.exe and select Properties
- Select Compatibility tab
- Check "Run this program in compatibility mode for" and select Windows 7
- Right click JungoUsbDrvInstall\_20120210.exe and run as Administrator
- Configure according to this picture, clik next next install:

| Ingen           | ico USB Drivers Pack                        | age 1.1 Setup                                                              |                                         |
|-----------------|---------------------------------------------|----------------------------------------------------------------------------|-----------------------------------------|
| Usb D<br>This p | river parameters<br>bage allows to set para | meters used by USB Driver.                                                 | (Valia)                                 |
| <b>√</b> Fo     | rce COM Port Feature                        | enabled                                                                    |                                         |
|                 | Product ID (PID)                            | Force COM Port List - PID based (<br>(r                                    | irtual COM Port<br>decimal range 1-256) |
|                 | 0060 (iPP350)                               | •                                                                          | 10                                      |
|                 | 0060 (iPP350)                               | •                                                                          |                                         |
|                 | 0060 (iPP350)                               | •                                                                          |                                         |
|                 | 0060 (iPP350)                               | •                                                                          |                                         |
|                 | Fo                                          | rce COM port - Order of connection ba<br>(Enter decimal Value of COM port) | ased                                    |
|                 | 10                                          |                                                                            |                                         |
| Ingenico        | (Beyond Payment) —                          |                                                                            |                                         |
|                 |                                             | < Back                                                                     | Next > Cancel                           |

After driver installation completes, run mynt-script.exe and install according to documentation.

## 6.2 Terminal com port (10 is default) is not available when installing modem

Reboot computer and retry modem installation

## 6.3 Cannot connect to terminal

- 6.3.1 Does terminal show PPP OK after boot?
  - If NO proceed to 6.4
  - If YES proceed to 6.3.2

## 6.3.2 Ping terminal

Try to ping terminal address. Execute from command line "ping 1.1.1.2". Replace 1.1.1.2 with correct adress if ip adress has been altered. 1.1.1.2 is default.

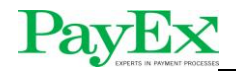

Does terminal respond?

- If YES proceed to 6.3.3
- If NO proceed to 6.4

#### 6.3.3 Telnet terminal

Try to connect to terminal with telnet from command line: telnet 1.1.1.2 5188

Is connection established?

- If YES proceed to 6.3.4
- If NO proceed to 6.4

#### 6.3.4 Restart PosPayService

Restart terminal. Then restart PosPayService and verify connection is established.

#### 6.4 Terminal does not show PPP OK when started

For each step pay close attention to terminal display. PPP OK is what you are looking for.

#### 6.4.1 Verify Routing and Remote Access service

Check that Routing and Remote Access service is started. If not - start it.

#### 6.4.2 Check terminal settings

Verify that terminal is in PPP mode by following these steps:

- 1. Enter terminal menu by pressing F3 and operator code 1234
- 2. Press 2-Mynt
- 3. Press 9-Support and enter support code
- 4. Press 1-Settings
- 5. Press 1-Activate ECR
- 6. Select menu choice for PPP mode. Should be 3, but may vary
- 7. Press OK to restart terminal

### 6.4.3 Check port settings

Check com port for ACM Communications device in Windows device manager under com ports. This com port must correspond with com port registered for Communications cable between two computers under modems. When settings are ok, restart terminal and then restart Routing and Remote Access service.

#### 6.4.4 Check network settings

- Open ControlPanel -> Network and Sharing Center -> Change adapter settings
- Locate Incoming Connections:

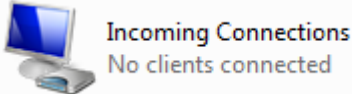

- If Incoming Connections does not exist, refer to 6.3.4. This interface is automatically added when Routing and Remote Access service starts correctly.
- Right click Incoming Connections and select Properties

Mynt terminal installation

- Verify Communications cable between two computers on COM10 is checked
- Select Users tab

Pave

- Verify this checkbox is checked (if not check it):
   Always allow directly connected devices such as handheld computers to connect without providing a password
- Select networking tab
- Select Internet Protocol Version 4 and click Properties
- Verify configuration according to this picture (alter as necessary):

| ncoming IP Properties                                                                             |         |       |       |      |      |     |       |    |        | ΣĽS |
|---------------------------------------------------------------------------------------------------|---------|-------|-------|------|------|-----|-------|----|--------|-----|
| Network access                                                                                    | ess m   | y loo | cal a | rea  | net  | wor | k     |    |        |     |
| <ul> <li>IP address assignment</li> <li>Assign IP addresse</li> <li>Specify IP address</li> </ul> | es auto | oma   | tical | y u: | sing | DH  | CP    |    |        |     |
| From:                                                                                             | 1       |       | 1     |      | 1    |     | 1     |    |        |     |
| To:                                                                                               | 1       |       | 1     |      | 1    |     | 2     |    |        |     |
| Total:                                                                                            | 2       |       |       |      |      |     |       |    |        |     |
| Allow calling computing computing                                                                 | uter to | spe   | cify  | its  | own  | IP  | addre | SS |        |     |
|                                                                                                   |         |       |       |      | (    |     | OK    |    | Cancel |     |

• If any configuration changes have been made, restart Routing and Remote Access service.

# 6.5 I have followed all the troubleshooting steps and are still unable to connect

Refer to 6.7

#### 6.6 Terminal is unable to process transactions online

Refer to 6.7

### 6.7 Check firewall settings

If a local firewall is active (Windows Firewall or other 3. party firewall) the following rules must be applied:

| Src address | Target address | Port |
|-------------|----------------|------|
| 1.1.1.1     | 1.1.1.2        | 5188 |
| 1.1.1.2     | 1.1.1.1        | 9034 |
| 1.1.1.2     | 1.1.1.1        | 7003 |